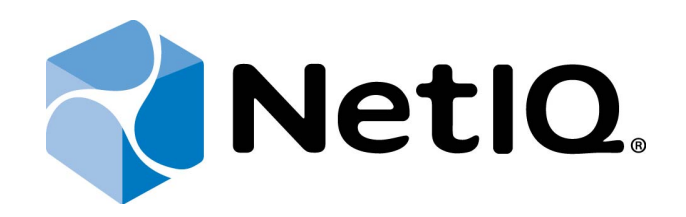

# NetIQ Advanced Authentication Framework - Network Policy Server (NPS) Plugin

# **Administrator's Guide**

Version 5.1.0

# Table of Contents

|                                                                   | 1   |
|-------------------------------------------------------------------|-----|
| Table of Contents                                                 | . 2 |
| Introduction                                                      | . 3 |
| About This Document                                               | . 3 |
| NPS Logon Method Selection                                        | . 4 |
| Return Password                                                   | . 7 |
| Fail Wrong Password Logon Policy                                  | . 8 |
| Troubleshooting                                                   | 9   |
| Impossible To Authenticate Using One of Methods of Authentication | . 9 |
| Authentication Using OTP Has Failed                               | .10 |
| Index                                                             | 11  |

### Introduction

### About This Document

### **Purpose of the Document**

This NPS Administrator Guide is intended for system administrators and describes the work of NetIQ Advanced Authentication Framework – Network Policy Server Plugin.

### **Document Conventions**

This document uses the following conventions:

**Warning.** This sign indicates requirements or restrictions that should be observed to prevent undesirable effects.

Binportant notes. This sign indicates important information you need to know to use the product successfully.

🛈 Notes. This sign indicates supplementary information you may need in some cases.

**Tips.** This sign indicates recommendations.

- Terms are italicized, e.g.: *Authenticator*.
- Names of GUI elements such as dialogs, menu items, and buttons are put in bold type, e.g.: the **Logon** window.

### **NPS Logon Method Selection**

The **NPS Logon Method Selection** policy allows you to link users belonging to a specific group with the given authentication method. AD group names should be specified in the fields. Users should be included in these groups directly (group inheritance doesn't work). If the user is the member of several groups, the first group from the list will be used and the corresponding authentication method will be selected. If the user is not a member of any group, it will be required to enter the domain password during authentication.

The policy is included in the NPS subfolder of the Security section which is located in Group Policy Management Editor under Computer Configuration -> Policies -> Administrative Templates: Policy definitions -> NetIQ Advanced Authentication Framework.

SMS AP requires PAP protocol.

Control access policy sections, NetlQ Administrative Tools or NetlQ Group Policy Templates should be preliminary installed.

The **Challenge Timeout** option is available starting from NetIQ Advanced Authentication Framework v4.11. It provides with a capability to specify time during which authentication with an applicable authentication provider should be confirmed.

| PNPS Logon Method Selection                                                                                                    |                                                                                                  |
|----------------------------------------------------------------------------------------------------|--------------------------------------------------------------------------------------------------|
| NPS Logon Method Selection                                                                                                    | Previous Setting Next Setting                                                                    |
| Not Configured Comment:     Enabled     Disabled     Supported on:                                                                                                    | A<br>•<br>•                                                                                      |
| Options:                                                                                                    | Help:                                                                                            |
| Domain Password Authentication User Group:<br>DomainPassword<br>OATH Authentication User Group:<br>OathGroup<br>Smartphone Authentication User Group:<br>SmartphoneGroup<br>SMS Authentication User Group:<br>SMSGroup<br>Voice Call Authentication User Group<br>VoiceCallGroup<br>Challenge Timeout (in seconds):<br>300 | Use this policy to link users belonging to a specific group with the given authentication method |
|                                                                                                    | OK Cancel Apply                                                                                  |

To access the NPS Logon Method Selection policy in the Group Policy Management Editor console, expand the following path: Computer Configuration -> Policies -> Administrative Templates -> Authasas Advanced AuthenticationNetIQ Advanced Authentication Framework -> Security -> NPS.

Registry settings:

HKEY\_LOCAL\_MACHINE\SOFTWARE\Policies\NetIQ\NetIQ Advanced Authentication Framework **NPSLogonMethodSelection**:

- value type: REG\_DWORD
- value data: 0x00000001 (1)
- description: 1 means that the policy is enabled

### ChallengeTimeout:

- value type: REG\_DWORD
- value data: 0x0000012c (300)
- description: 300 displays duration of NPS logon timeout (in seconds)

#### DomainPasswordUserGroup:

- value type: REG\_SZ
- value data: DomainPassword
- description: DomainPassword displays the name of the group for which authentication with domain password will be selected

### OathUserGroup:

- value type: REG\_SZ
- value data: OathGroup
- description: OathGroup displays the name of the group for which OATH OTP authentication method will be selected

### OobUserGroup:

- value type: REG\_SZ
- value data: SmartphoneGroup
- description: SmartphoneGroup displays the name of the group for which Smartphone authentication method will be selected

### SmsUserGroup:

- value type: REG\_SZ
- value data: SMSGroup
- description: SMSGroup displays the name of the group for which SMS authentication method will be selected

### VoiceUserGroup:

- value type: REG\_SZ
- value data: VoiceCallGroup
- description: VoiceCallGroup displays the name of the group for which Voice Call authentication method will be selected

### **Return Password**

It may be required for NPS to return a user's password. E.g. this may be required for Citrix NetScaler Gateway (check the article <u>Configuring Password Return with RADIUS</u> for details). To enable the **Return Password** feature open the HKEY\_ LOCAL\_ MACHINE\SOFTWARE\NetIQ\NetIQ Advanced Authentication Framework registry key on NPS and create the following parameter:

### ReturnPassword:

- value type: REG\_DWORD
- value data: 0x0000001 (1)

These are the required Citrix Netscaler Gateway settings: **Password Vendor Identifier** must be set to 1094795552. **Password Attribute Type** must be set to 2.

The **Return Password** feature is presented from version 4.12 and currently only PAP protocol is supported.

### Fail Wrong Password Logon Policy

😵 The Fail wrong password logon policy is used in version 4.10.212 and earlier.

With the **Fail wrong password logon**policy disabled NetIQ will pass the user credentials to the next authentication module in NPS which allows the user to be authenticated by other methods than NetIQ. The policy is enabled by default.

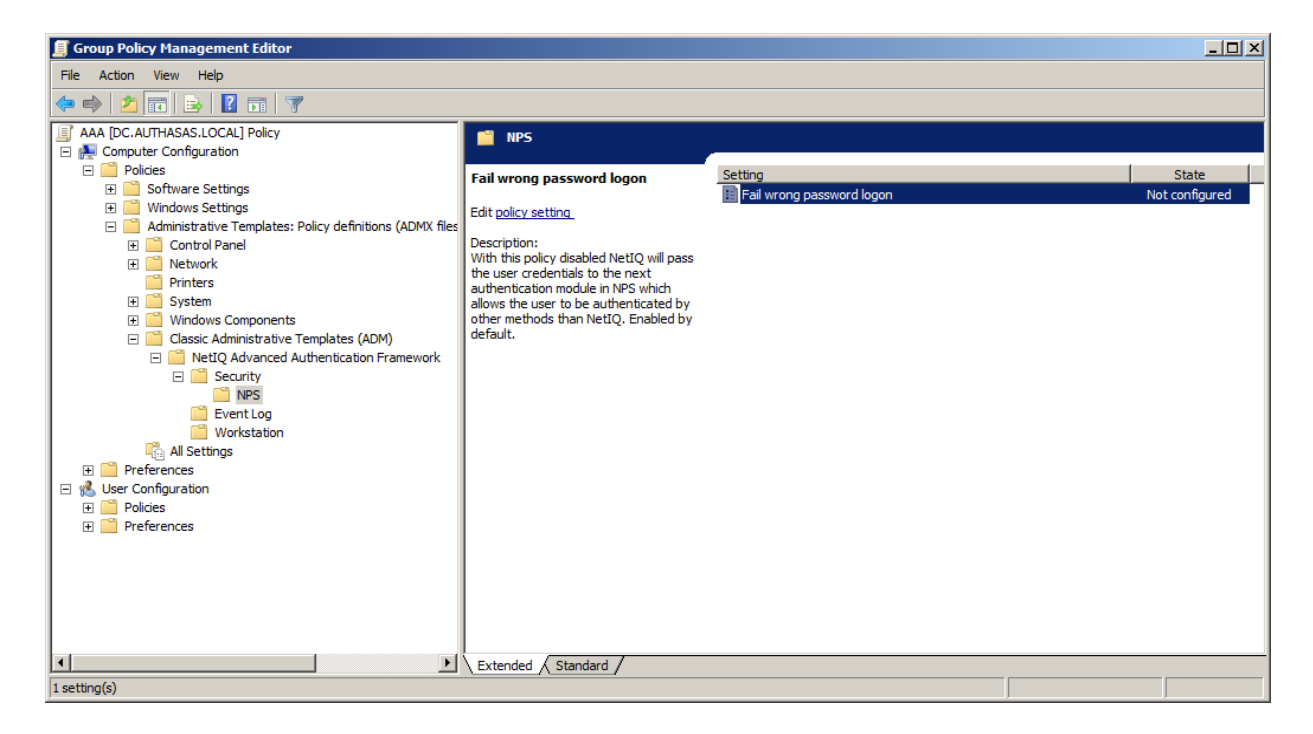

If NPS plugin is installed, OATH OTP or Smartphone authentication provider are used in RADIUS authentication instead of usual domain password. If the **Fail wrong password logon** policy is enabled, NPS plugin is installed and the user has inputted domain password instead of OTP, the authentication should be successful. Both OTP and domain password will cause successful authentication.

### Troubleshooting

This chapter provides solutions for known issues. If you encounter any problems that are not mentioned here, please contact the support service.

### Impossible To Authenticate Using One of Methods of Authentication

#### **Description:**

Authentication using one of methods of authentication has failed.

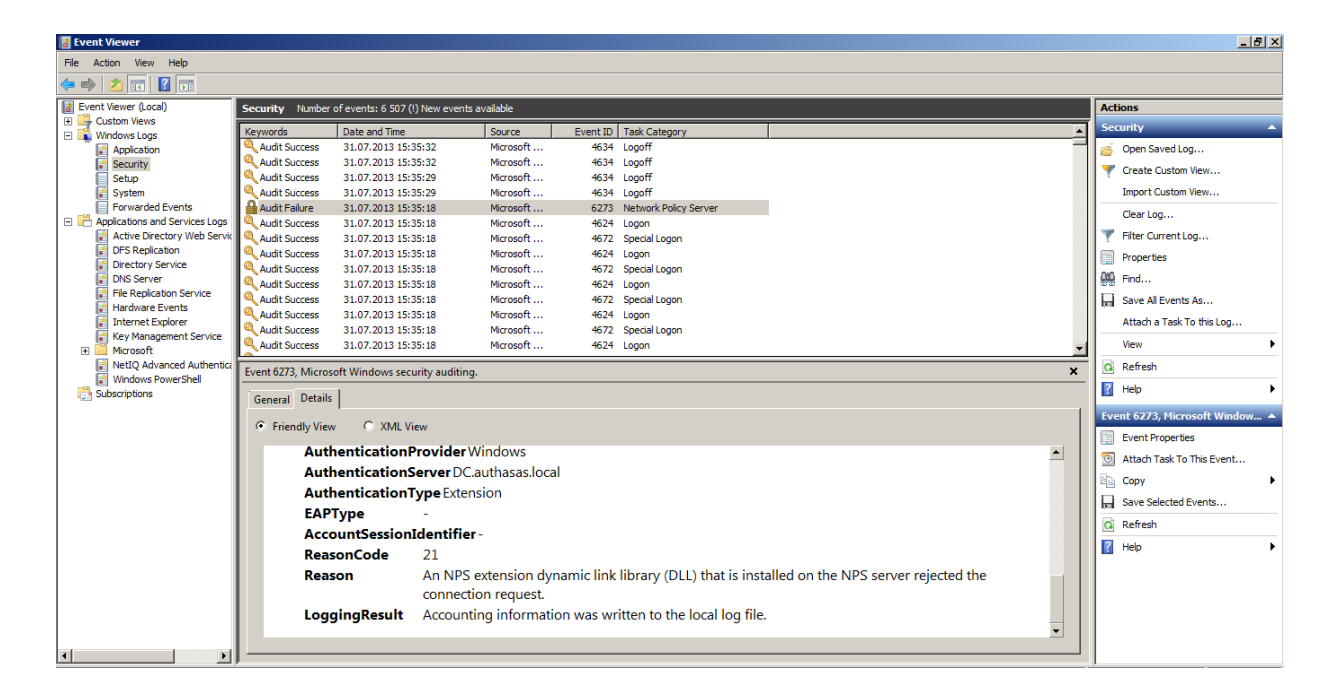

#### Cause:

An NPS extension dynamic link library (DLL) that is installed on the NPS server rejected the connection request.

#### Solution:

Please, try to authenticate using the correct method of authentication. If the reason of the failed authentication is another, then open **Event Viewer > Windows logs> Security** to find out the reason of the failed authentication.

### Authentication Using OTP Has Failed

### **Description:**

Authentication using OTP has failed.

### Cause:

NPS plugin is not installed.

| 🛃 Event Viewer                         |                                 |                                  |                   |          |                |   | _8×                                |  |  |
|----------------------------------------|---------------------------------|----------------------------------|-------------------|----------|----------------|---|------------------------------------|--|--|
| File Action View Help                  |                                 |                                  |                   |          |                |   |                                    |  |  |
|                                        |                                 |                                  |                   |          |                |   |                                    |  |  |
| Event Viewer (Local)                   | NetIQ Advanced Au               | Ithentication Framework Nu       | mber of events:   |          |                |   | Actions                            |  |  |
| Custom Views                           | Level                           | Date and Time                    | ource             | Event ID | Tack Cat       |   | NetIQ Advanced Authenticati 🔺      |  |  |
| Windows Logs                           | GError                          | 31.07.2013 15:35:18 A            | uthenticore       | 1123     | None           |   | <ul> <li>Open Saved Log</li> </ul> |  |  |
| Security                               | Error                           | 31.07.2013 15:35:18 A            | uthenticore       | 1801     | None           |   |                                    |  |  |
| Setup                                  | Error                           | 31.07.2013 15:35:18 A            | uthenticore       | 1123     | None           |   | Y Create Custom View               |  |  |
| System                                 | (i) Information                 | 31.07.2013 15:32:50 A            | uthenticore       | 1800     | None           |   | Import Custom View                 |  |  |
| Forwarded Events                       | Error                           | 31.07.2013 15:31:53 A            | uthenticore       | 1103     | None           |   | Carrier                            |  |  |
| Applications and Services Logs         | <ol> <li>Information</li> </ol> | 31.07.2013 15:29:57 A            | uthenticore       | 1800     | None           |   | Clear Log                          |  |  |
| Active Directory Web Services          | <ol> <li>Information</li> </ol> | 31.07.2013 15:29:45 A            | uthenticore       | 1106     | None           |   | Filter Current Log                 |  |  |
| DFS Replication                        | <ol> <li>Information</li> </ol> | 31.07.2013 15:29:18 A            | uthenticore       | 1106     | None           |   | Properties                         |  |  |
| Directory Service                      | <ol> <li>Information</li> </ol> | 31.07.2013 15:11:51 A            | uthenticore       | 1300     | None           |   | 00                                 |  |  |
| DNS Server                             | <ol> <li>Information</li> </ol> | 31.07.2013 15:08:41 A            | uthenticore       | 1603     | None           |   | we Find                            |  |  |
| Hardware Events                        | 🔔 Warning                       | 31.07.2013 14:51:32 A            | uthenticore       | 1225     | None           |   | Save All Events As                 |  |  |
| Internet Explorer                      | (1) Information                 | 31.07.2013 14:51:32 A            | uthenticore       | 1223     | None           |   | Attach a Task To this Log          |  |  |
| Key Management Service                 | (1) Information                 | 31.07.2013 14:51:32 A            | uthenticore       | 1221     | None           |   |                                    |  |  |
| 🗉 🎽 Microsoft                          | (i) Information                 | 31.07.2013 14:51:32 A            | uthenticore       | 1219     | None           | • | View 🕨                             |  |  |
| 🛃 NetIQ Advanced Authentication Framew | Event 1123, Authent             | ticore                           |                   |          |                | × | Q Refresh                          |  |  |
| 😥 Windows PowerShell                   | Constitute                      | 1                                |                   |          |                |   | 🛛 Help                             |  |  |
| Discriptions                           | General Details                 |                                  |                   |          |                |   | lice /                             |  |  |
|                                        |                                 |                                  |                   |          |                |   | Event 1123, Authenticore 🔺         |  |  |
|                                        | Event raised on                 | the computer: DC.authasas.loca   | a (IP:10.0.101.25 | 50)      |                | - | Event Properties                   |  |  |
|                                        | Domain: AUTH                    | anticate the user by provided au | thenticator       |          |                |   |                                    |  |  |
|                                        | User: User1                     | 4343                             |                   |          |                |   | Attach Task To This Event          |  |  |
|                                        | Loaon mode: R                   | ADIUS BSP                        |                   |          |                | - | E Copy                             |  |  |
|                                        | Log Name:                       | NetIQ Advanced Authentica        | tion Frameworl    | k        |                |   | Save Selected Events               |  |  |
|                                        | Source:                         | Authenticore                     | Logged:           | 31.07.2  | .2013 15:35:18 |   | Q Refresh                          |  |  |
|                                        | Event ID:                       | 1123                             | Task Categor      | y: None  | 1              |   | I Help ▶                           |  |  |
|                                        | Level:                          | Error                            | Keywords:         | Classic  | ic             |   | - ·                                |  |  |
|                                        | User:                           | AUTHASAS\WIN7-SP1-ENT            | Computer:         | DC.aut   | uthasas.local  |   |                                    |  |  |
|                                        | OnCode                          |                                  |                   |          |                |   |                                    |  |  |
|                                        | Mars Information                | Event I an Online Male           |                   |          |                |   |                                    |  |  |
|                                        | wore information                | n: Event Log Online Help         |                   |          |                |   |                                    |  |  |
|                                        |                                 |                                  |                   |          |                |   |                                    |  |  |
|                                        |                                 |                                  |                   |          |                |   |                                    |  |  |

### Solution:

Please, install NPS plugin to authenticate using OTP.

# Index

|                                                                         | Α |
|-------------------------------------------------------------------------|---|
| Administrator 1, 3<br>Authentication 1, 3-4, 7, 9-10<br>Authenticator 3 |   |
|                                                                         | E |
| Event Viewer 9                                                          | L |
| Logon 3-4                                                               | N |
| Network 1, 3                                                            | N |
| OATH 6, 8                                                               | 0 |
| OTP 8, 10                                                               | Р |
| Password 7-8<br>Policy 4                                                |   |
|                                                                         | R |
| RADIUS 7                                                                | S |
| Security 4                                                              |   |